Per controlalre la Posta con Horde è sufficiente digitare nel browser <u>www.nomdeldeldominio.it/webmail</u> verrà richiesto l'username (dovrete inserire il vostro indirizzo di posta elettronica) e la password Nella schermata successiva cliccare sull'iconda di Horde.

| CPRINEL 10<br>CPRINEL 10<br>You are logged in as guido@area46.it.<br>You are logged in as guido@area46.it.<br>For are logged in as guido@area46.it.<br>SquirrelMail<br>[Full email address required to log in] |                                                                                                    | HOME                          |  |  |  |
|----------------------------------------------------------------------------------------------------|----------------------------------------------------------------------------------------------------|-------------------------------|--|--|--|
| Tou are logged in as guido@area46.it.                                                                                                    |                                                                                                    | <b>CPanel</b> Mail Management |  |  |  |
| You are logged in as guido@area46.it.                                                                                                    | CPRNEL 10                                                                                                    |                               |  |  |  |
| Forde<br>(Full email address required to log in)<br>Forde<br>(Full email address required to log in)<br>Full email address required to log in)<br>Full email address required to log in)                       | You are logged in as guido@                                                                                           | Darea46.it.                   |  |  |  |
|                                                                                                    | Horde       SquirrelMail         [Full email address required to log in]       Full email address required to log in] |                               |  |  |  |
| [Change Password] [Forwarding Options] [Autoresponder Options] [BoxTrapper] [Aging] [Logout]                                                                                                    |                                                                                                    |                               |  |  |  |
| A SSL                                                                                                    |                                                                                                    |                               |  |  |  |
|                                                                                                    |                                                                                                    |                               |  |  |  |

Con il primo accesso verrà richiesto di selezioanre la lingua e automaticamente comparirà la schermata iniziale di Horde.

| 4              | Benvenuto, guido@area46.it | Ho <u>m</u> e | Eormato | ∦<br> | ∠<br>Help |
|----------------|----------------------------|---------------|---------|-------|-----------|
| 🗆 🙀 Horde      |                            |               |         |       |           |
| 🖅 🖂 Posta      |                            |               |         |       |           |
| 🖅 🆓 Organizing |                            |               |         |       |           |
|                |                            |               |         |       |           |
| 🗆 🚽 Opzioni    |                            |               |         |       |           |
| □              |                            |               |         |       |           |

Cliccando su posta, nel menù laterale di sinitra verranno visualizzati i messaggi di posta elettronica

| Æ             | Inbox Compose Folders Search Accounts Options Help                          | Ope <u>n</u> Folder                         |
|---------------|-----------------------------------------------------------------------------|---------------------------------------------|
|               | Inbox (1) 🖪 🝸 🔎                                                             | da 1 a 1 di 1 Messaggi                      |
| ⊞∰ Organizing | Seleziona: 💌 Contrassegna come: 💌 Sposta   Copia   Messaggi a 💌             |                                             |
|               | <u>D</u> elete   Undelete   <u>B</u> lacklist   <u>W</u> hitelist   Forward | Nascondi Eliminati   Pur <u>a</u> e Deleted |
| 🗆 💥 Opzioni   | □ ▲ # ▲ Date ▲ From ▲ Subject [[hread]                                      | ▲ Si <u>z</u> e                             |
| 🗆 📲 Log out   | 🗌 🕵 🖂 1 18:11:30 <u>A: Guido Aera46</u> Esempio                             | 1 KB                                        |
|               | Non Letto 🙀 Risposto 🕎 Importante 🔐 Eliminato 🙀 Bozza 👩 Personale           |                                             |

Cliccando sul mittente è possibile leggere il messaggio di posta

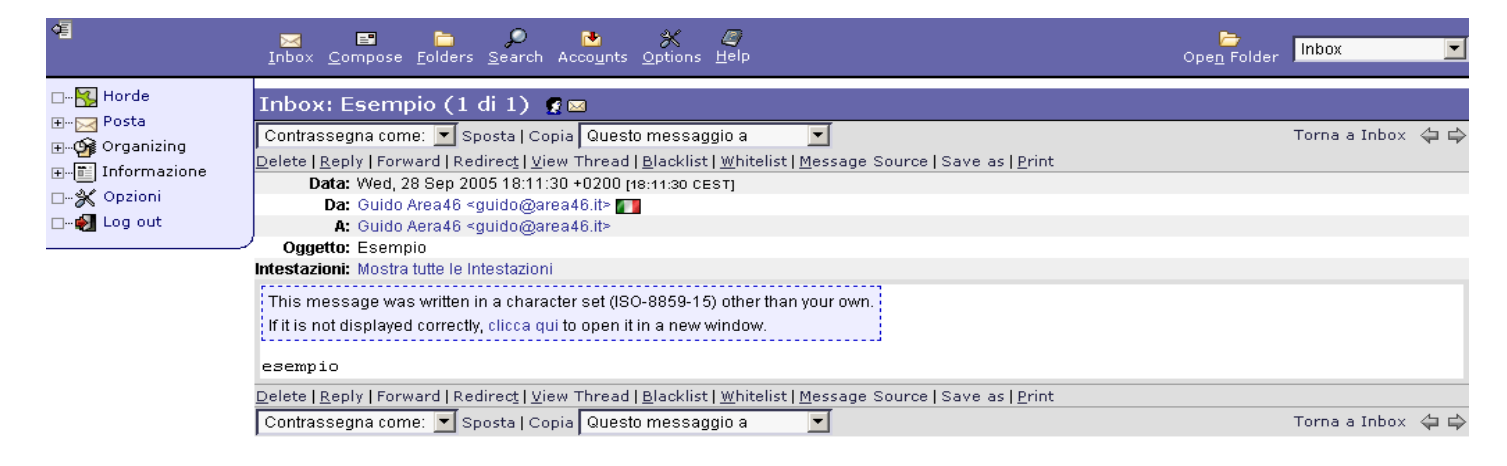

Il menù in alto da la possibilità di eliminare il messaggio rispondere o inviarlo. Per rispondere è sufficeiente cliccare su Reply

| 4         | ⊠ E D D X Ø<br>Inbox <u>C</u> ompose <u>F</u> olders <u>S</u> earch Acco <u>u</u> nts <u>O</u> ptions <u>H</u> elp                                                                                                    | Cpe <u>n</u> Folder | Inbox         | •       |
|-----------|----------------------------------------------------------------------------------------------------|---------------------|---------------|---------|
| □ 🔂 Horde | Inbox: Esempio (1 di 1) ♥<br>Contrassegna come: ♥ Sposta   Copia Questo messaggio a ♥<br>Delete   <u>Reply</u>   Forward   Redirect   <u>View Thread   Blacklist   Whitelist   Message Source   Save as   Print</u><br>Data: Wed, 28 Sep 2005 18:11:30 +0200 [18:11:30 CEST]<br>D(Reply to Area46 <guido@area46.it> ●<br/>A: Guido Aera46 <guido@area46.it><br/>Oggetto: Esempio<br/>Intestazioni: Mostra tutte le Intestazioni</guido@area46.it></guido@area46.it> |                     | Torna a Inbox | 4<br>\$ |
|           | This message was written in a character set (ISO-8859-15) other than your own.<br>If it is not displayed correctly, clicca qui to open it in a new window.<br>esempio<br>Delete   <u>Reply</u>   Forward   Redirect   <u>View Thread   B</u> lacklist   <u>W</u> hitelist   <u>M</u> essage Source   Save as   <u>Print</u><br>Contrassegna come: Sposta   Copia Questo messaggio a                                                                                 |                     | Torna a Inbox | 令令      |

Si aprirà una nuova finestra da adove è possibile rispondere al messaggio

| Rispo            | ndi: Re: Esempio                                                                                                    |                                       |
|------------------|----------------------------------------------------------------------------------------------------|---------------------------------------|
|                  | Invia Messaggio Salva Bozza Annulla Messaggio                                                                                                    | Ø                                     |
| Identity         | guido@area46.it (Identità di Default)                                                                                                    | i i i i i i i i i i i i i i i i i i i |
| <u>T</u> o       | Guido Area46 <guido@area46.it></guido@area46.it>                                                                                                    | Ø                                     |
| <u>C</u> c       |                                                                                                    | Ø                                     |
| Bcc              |                                                                                                    | Ø                                     |
| S <u>u</u> bject | Re: Esempio                                                                                                    | Ø                                     |
| C <u>h</u> arset | Western (ISO-8859-1)                                                                                                    |                                       |
| Te <u>x</u> t    | Rubrica       Espandi Nomi       Spell Check       Special Characters       Allegati         Save a copy in "sent-mail"       Request a Read Receipt       Request Delivery Confirmation       Link Attachments       Save a composizione HTML       Special Characters       Allegati         Vai a composizione HTML       Quoting Guido Area46 <guido@area46.it>:       Seempio       Seempio       Seempio</guido@area46.it> | Ø                                     |
|                  |                                                                                                    |                                       |

L'icona Imbox riporta alla schermata iniziale di horde

| <b>₽</b> | Inbox <u>C</u> ompose Folders <u>S</u> earch Accounts <u>O</u> ptions <u>H</u> elp                                                                                                    | Cpe <u>n</u> Folder | Inbox               |
|----------|----------------------------------------------------------------------------------------------------|---------------------|---------------------|
| Horde    | Inbox<br>Inbox: Esempio (1 di 1)<br>Contrassegna come: Sposta   Copia Questo messaggio a<br>Delete   Reply   Forward   Redirect   View Thread   Blacklist   Whitelist   Message Source   Save as   Print<br>Data: Wed, 28 Sep 2005 18:11:30 +0200 [18:11:30 CEST]<br>Da: Guido Area46 <guido@area46.it><br/>A: Guido Area46 <guido@area46.it><br/>Oggetto: Esempio<br/>Intestazioni: Mostra tutte le Intestazioni</guido@area46.it></guido@area46.it> |                     | Torna a Inbox 🛭 🖨 🖨 |
|          | This message was written in a character set (ISO-8859-15) other than your own.<br>If it is not displayed correctly, clicca qui to open it in a new window.<br>esempio<br>Delete   <u>Reply</u>   Forward   Redirect   <u>View</u> Thread   <u>B</u> lacklist   <u>W</u> hitelist   <u>M</u> essage Source   Save as   <u>Print</u><br>Contrassegna come: Sposta   Copia Questo messaggio a                                                            |                     | Torna a Inbox 🛭 🖨 🖨 |

Il Link Opzioni del menù di sinistra permette di modificare le impostazion iiniziali di Horde: I colori di sfondo le operazioni pianificate di pulizia della casella di posta il nome del mittente eccc...

| 4                                    | Options Help                                                                                                    |                                                                                                    |  |
|--------------------------------------|----------------------------------------------------------------------------------------------------|----------------------------------------------------------------------------------------------------|--|
| ⊡… <mark>%</mark> Horde<br>⊕…⊠ Posta | Options for Horde                                                                                                    | Modifica opzioni per: 🗾 🔽 (Vai a)                                                                                                    |  |
| ⊞∰ Organizing                        | Vostra informazione                                                                                                    | Altre Informazioni                                                                                                    |  |
| E Informazione                       | Informazioni Personali<br>Change the name and address that people see when they read and reply to<br>your emails.                    | Opzioni Visualizzazione<br>Modifica la tua applicazione di awio, gli schemi colore, ed altre opzioni di<br>visualizzazione.                                    |  |
| E 🛃 Log out                          | Locale e Ora<br>Set your preferred language, timezone and date options.                                                              | Login Tasks<br>Imposta le operazioni da eseguire quando entri in Horde.                                                                                        |  |
|                                      | Categories and Labels<br>Manage the list of categories you have to label items with, and colors<br>associated with those categories. | Server Remoto<br>Imposti i server remoti ai quali vuoi accedere dal tuo portale.<br>Alternate IMSP Login<br>Use if name/password is different for IMSP server. |  |
|                                      |                                                                                                    | Rich Text Editor Options Which plugins to enable for the Rich Text editor.                                                                                     |  |